# **PANDUAN AEE 2025**

### Registrasi Akun AEE

- 1. Kunjungi link https://eduexpo.unair.ac.id/
- 2. Pilih menu Registrasi

|                                                  | Registrasi                                                                               |
|--------------------------------------------------|------------------------------------------------------------------------------------------|
|                                                  | Nama Lengkap                                                                             |
|                                                  | Email                                                                                    |
| Airlangga Education                              | Siswa                                                                                    |
| EXPO 2025                                        | Password                                                                                 |
| SMART Journey to Excellent Future<br>#UnairHebat | Retype Password                                                                          |
|                                                  | Nomor Whatsapp (ex: 085123456789)                                                        |
|                                                  | Kirim Kode<br>(liode verifikasi dikirim pada nomor whatsapp)<br>Masukkan Kode Verifikasi |
|                                                  | Register                                                                                 |

- 3. Isikan semua data termasuk isian nomor WA pribadi yang aktif. Kemudian klik **Kirim Kode** untuk mendapatkan kode verifikasi. Masukkan kode verifikasi yang telah dikirim melaui WA.
- 4. Klik Register
- 5. Jika proses registrasi berhasil akan muncul tampilan berikut.

#### Akun Berhasil

Silahkan melakukan login pada halaman login menggunakan username email dan password yang sudah didaftarkan

### Pilih Sesi AEE

- 1. Kunjungi link <u>https://eduexpo.unair.ac.id/</u> dan pilih Login.
- 2. Login dengan cara masukkan email dan password yang sudah didaftarkan.

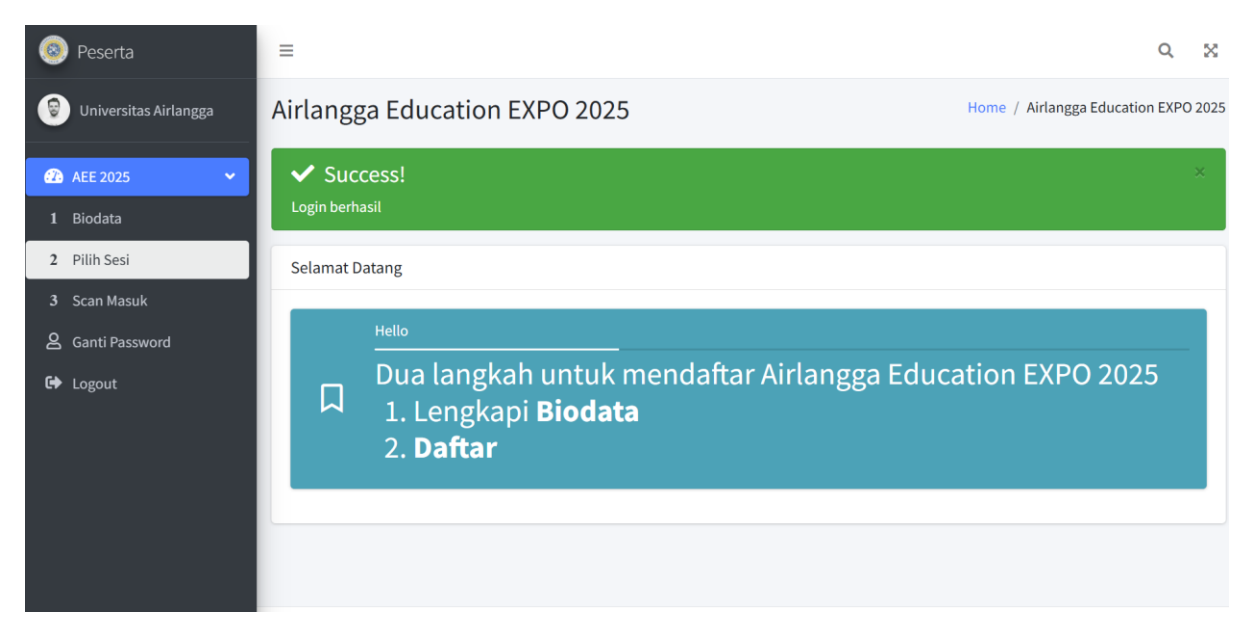

- 3. Lengkapi biodata dengan cara sebagai berikut:
  - a. Pilih menu Biodata.
  - b. Tekan tombol Lengkapi Biodata.
  - c. Isikan biodata Peserta AEE secara lengkap dan benar.

| Biodata            | Home / Biodata  |
|--------------------|-----------------|
| Biodata            |                 |
| 🕼 Lengkapi Biodata |                 |
| Nama Lengkap       | User 1          |
| NPSN               |                 |
| NISN               |                 |
| Jenis Kelamin      |                 |
| Tgl Lahir          |                 |
| Asal Sekolah       |                 |
| Kota Tinggal       |                 |
| No HP              | 085xxx хох хох  |
| Email              | user1@gmail.com |
|                    |                 |

- d. Tekan tombol Simpan Biodata.
- 4. Pilih Sesi yang akan dihadiri, dengan cara klik menu **Pilih Sesi**, kemudian tekan tombol **Book Now** pada sesi yang diinginkan.

Kegiatan AEE dapat dihadiri secara Virtual dan Onsite. Peserta yang akan menghadiri AEE secara virtual dapat memilih opsi **Sesi Virtual (Day 1 – 3)**. Sedangkan Peserta yang akan menghadiri AEE secara langsung di venue dapat memilih opsi **Sesi Day 1 (Opening), Sesi Day 2**, dan **Sesi Daya 3 (Closing)**.

| Pemilihan Sesi dan Konfirmasi Kehadiran            |                       |  |
|----------------------------------------------------|-----------------------|--|
| #Day 1 - 3 virtual                                 |                       |  |
| <b>07 - 09 February 2025</b> , pukul 08.00 - 16.00 |                       |  |
|                                                    | Available, Book Now 🔿 |  |
| #Day 1 (Opening)                                   |                       |  |
| <b>07 - 09 February 2025</b> , pukul 13.00 - 16.00 |                       |  |
|                                                    | Available, Book Now 🤿 |  |
| #Day 2                                             |                       |  |
| <b>07 - 09 February 2025</b> , pukul 08.00 - 16.00 |                       |  |
|                                                    | Available, Book Now 🤿 |  |
| #Day 3 (Closing)                                   |                       |  |
| <b>07 - 09 February 2025</b> , pukul 08.00 - 16.00 |                       |  |
|                                                    | Available, Book Now 🤤 |  |

5. Jika berhasil memilih sesi, maka sesi yang dipilih berubah menjadi **Terdaftar**, dengan latar belakang berwarna biru. Selanjutnya Peserta Wajib melakukan konfirmasi kehadiran sesuai dengan jadwal yaitu 2 – 5 Februari 2025, mulai pukul 09.00 WIB.

| #Day 1 - 3 virtual                                                                                                |    |  |
|----------------------------------------------------------------------------------------------------|----|--|
| <b>07 - 09 February 2025</b> , pukul 08.00 - 16.00                                                                |    |  |
| Available, Book Now 🔿                                                                                             |    |  |
| Terdaftar #Day 1 (Opening)                                                                                        | 1  |  |
| <b>07 February 2025</b> , pukul 13.00 - 16.00 (WIB)                                                               |    |  |
| Silahkan lakukan konfirmasi kehadiran pada 02 Februari 2025 Pukul 09.00 WIB s.d. 05 Februari 2025 Pukul 22.00 WIB |    |  |
| #Day 2                                                                                                    | da |  |
| <b>07 - 09 February 2025</b> , pukul 08.00 - 16.00                                                                |    |  |
| Available, Book Now 🧇                                                                                             |    |  |
| Terdaftar #Day 3 (Closing)                                                                                        | 1  |  |
| <b>09 February 2025</b> , pukul 08.00 - 16.00 (WIB)                                                               |    |  |
| Silahkan lakukan konfirmasi kehadiran pada 02 Februari 2025 Pukul 09.00 WIB s.d. 05 Februari 2025 Pukul 22.00 WIB |    |  |

## Konfirmasi Kehadiran

4.

- 1. Kunjungi link <u>https://eduexpo.unair.ac.id/</u> dan pilih Login.
- 2. Login dengan cara masukkan email dan password yang sudah didaftarkan.
- 3. Centang opsi **Ya**, pada pilihan konfirmasi kehadiran pada sesi yang dipilih sebelumnya, misal **Konfirmasi Kehadiran Sesi Day 1 (Opening).** Jika berhasil dikonfirmasi, maka latar belakang sesi yang dikonfirmasi berubah menjadi kuning.

| Terdaftar #Day 1 (Opening)                                                                                                    | 1 |  |  |
|----------------------------------------------------------------------------------------------------|---|--|--|
| 07 February 2025 , pukul 13.00 - 16.00 (WIB)<br>Konfirmasi Kehadiran Day 1 (Opening) ? 🛚 Ya                                                                                                    |   |  |  |
| Klik <b>Cetak Tiket</b> , untuk mendapatkan tiket konfirmasi kehadiran, seperti pada contoh<br>berikut. Rincian warna tiket berdasarkan sesi.<br>Sesi Day 1 – 3 Virtual : Merah<br>Sesi Day 1 (Opening) : Kuning<br>Sesi Day 2 : Hijau<br>Sesi Day 3 (Closing) : Biru |   |  |  |
| Airlangga Education Expo 2025                                                                                                    |   |  |  |
| Nomor Tiket ::<br>Nama Peserta ::<br>Tanggal ::                                                                                                    |   |  |  |

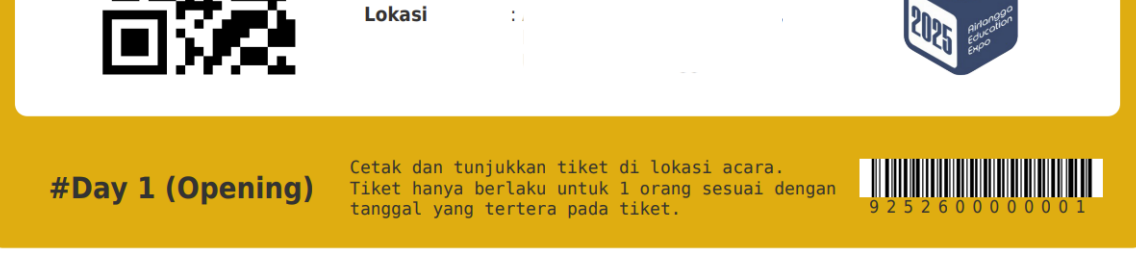

 Bawa dan tunjukkan Tiket yang sudah didapatkan sesuai dengan jadwal yang dipilih. Peserta wajib membawa tiket untuk dapat masuk ke lokasi acara sesuai dengan jadwal sesi yang dipilih. Khusus pelaksanaan pada Sesi Day 1 (Opening) dan Sesi Day 3 (Closing) tiket akan ditukarkan dengan gelang identitas pada saat Check in.

Waktu